### Overview

You will often need to create and send a quote request/s and/or a work order to your creditors for work to be carried out on a property. This article will explain the full process from Adding a Job > Creating a Quote Request > Converting to a Work Order > Completing the Job.

Create the Job (to be completed before sending a quote or work order)

1. Search for the **Property > Tenancy/Management > Initiate Maintenance** at the bottom of the screen (also accessible via the Maintenance tab > Create Maintenance Job)

|            |                          |            |                      | _               |                    |
|------------|--------------------------|------------|----------------------|-----------------|--------------------|
| rse Monies | Receive Creditor Invoice | Charge Fee | Initiate Maintenance | Tribunal Report | Adjust Rent Credit |
|            |                          |            |                      | ·               |                    |

### 2. Complete the details:

- Requested By: Agency, Tenancy, Owner
- Job Summary: Brief description of the work. This appears on the owner statement
- Description: More detail to provide to your creditor
- Notification: Select the user. This staff member will receive email notifications of updates on this job
- Add a photo/s (not mandatory)

#### Fact Sheet | Maintenance - Full Process (Quote to Work Order)

| Maintenance Job - 55 Jackson Avenue KARRINYUP WA |                                                                                                    |  |  |  |  |
|--------------------------------------------------|----------------------------------------------------------------------------------------------------|--|--|--|--|
| Requested By:                                    | Agency                                                                                                    |  |  |  |  |
| Job Summary:                                     | Shower rose is falling off                                                                                                  |  |  |  |  |
| Description:                                     | Please repair the shower rose in the main<br>bathroom. May need to be replaced.                                             |  |  |  |  |
| Notifications:                                   | Notifications: Sonia Woodhead X<br>Optional: These staff members will receive email<br>notifications of updates to this job |  |  |  |  |
| notifications of updates to this job             |                                                                                                    |  |  |  |  |
|                                                  | Create Job Close                                                                                                    |  |  |  |  |

### 3. Create Job

4. This job will now show in **Tenancy/Management > Maintenance** and the Job Status as**Open**. Options from here:

- Edit Job: To edit the text within the job
- Request Quotes: Send 1 or multiple quote requests
- Initiate Work Oder: Send a work order
- Log/Notes: To make any notes on this specific job
- Delete: to delete the job

#### <u>Request Quotes > Convert to Work Order</u>

#### 1. Go to Property > Tenancy/Management > Maintenance > Request Quotes

#### Fact Sheet | Maintenance - Full Process (Quote to Work Order)

| Compliance | Strata        | Client Login       | Tenancy Notes   |        |
|------------|---------------|--------------------|-----------------|--------|
| D          | isplay: Pendi | ing Maintenance Jo | bs 🕚            | -      |
| [Edit Job] | Request Que   | otes Initiate Work | Order Log/Notes | Delete |

- 2. Complete the details:
  - **To:** Add Supplier/Creditor by typing the name. If adding multiple creditors, click on the + tab and add name of the additional creditor
  - Subject: Will automatically add type of request and property address
  - From: Select the user
  - Tick if you want
    - Collect Keys from Office (Displays key number)
    - Show Tenant Names & Contact Information

| To:      | Dave The Handyman                                                                                                | + |
|----------|----------------------------------------------------------------------------------------------------|---|
|          | Plumbers Pty Ltd                                                                                                 |   |
| Subject: | Request for Quote - 55 Jackson Avenue Karrinyup                                                                  |   |
| From:    | Sonia Woodhead (sonia.woodhead@vaultre.com.au)                                                                   |   |
|          | <ul> <li>Collect Keys from Office (Display Key#)</li> <li>Show Tenant Names &amp; Contact Information</li> </ul> |   |

Fact Sheet | Maintenance - Full Process (Quote to Work Order)

You can **Preview** what will be emailed to the creditors via "View Details". See below content:

A. Key number if applicable

B. Tenant contact details

C. Creditor options to Attach Quote or to reply Not Interested. These replies will go to the user who the email came 'From'

| To:                                 |                  |                                                                              |  |
|-------------------------------------|------------------|------------------------------------------------------------------------------|--|
| 55 Jackson Avenue Karrinyup         |                  | Details                                                                      |  |
| Owner: Bob Hawke                    |                  | Please repair the shower rose in the main bathroom. May need to be replaced. |  |
| Property Manager: Sonia Woodhead    |                  | Collect keys from our office No Key ID                                       |  |
| Summary: Shower rose is falling off |                  |                                                                              |  |
| Attach Quote Not Interested         |                  |                                                                              |  |
| Photos                              |                  |                                                                              |  |
| R                                   |                  |                                                                              |  |
| Tenants                             |                  |                                                                              |  |
| Sally Fields                        | (M) 0432 123 453 | sally@test.com                                                               |  |
| В                                   |                  |                                                                              |  |

### 3. Send Quote

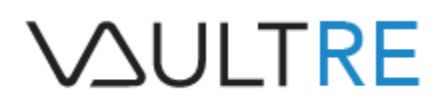

4. You can see in **Property > Maintenance** screen when the Creditor has **Viewed/Opened** or sent the quote via **Quote Received** 

| Aaintenance Jobs Expenditure Limit \$1,000 |                |                                                                                                    |  |  |
|--------------------------------------------|----------------|----------------------------------------------------------------------------------------------------|--|--|
| JobID                                      | Date           | Job Summary                                                                                                |  |  |
| 16038                                      | 01/09/2021     | Shower rose is falling off<br>Please repair the shower rose in the main bathroom. May need to be replaced. |  |  |
|                                            | Viewed/Opened  | David Taylor (Dave The Handyman)                                                                           |  |  |
|                                            | Quote Received | (Plumbers Pty Ltd)                                                                                         |  |  |

5. Also on the main Maintenance screen, you have options in Job Status are:

- Manage Quote: Will allow you to Attach Quote, Resend Quote, Reject Quote
- View Quote: Will allow you to View, Download, Send as Email
- Convert to Work Order: To send the work order
- **Reject Quote:** If you do not want to proceed

| Job Status                                    |
|-----------------------------------------------|
| Quotes Requested                              |
|                                               |
| View Quote Convert to Work Order Reject Quote |
| Manage Quote Convert to Work Order            |
|                                               |

**Note:** If you have requested multiple quotes, when you convert one to a work order, this will automatically reject the other quotes and inform the relevant Contractors.

# **V**<u></u>

Fact Sheet | Maintenance - Full Process (Quote to Work Order)

6. When converting a Quote to a Work Order, you have the same options:

- Tick if you want
  - Collect Keys from Office (Displays key number)
  - Show Tenant Names & Contact Information plus,
  - Follow Up Work Order

You can **Preview** what will be emailed to the creditors via **"View Details"** and see what options the creditor has:

A. Complete Job & Attach Invoice

- B. Advise Job Completion
- C. Send Comment/Update

Г

| 55 Jackson Avenue Karrinyup                                                       | Details                                  |
|-----------------------------------------------------------------------------------|------------------------------------------|
| Owner: Bob Hawke                                                                  | Please quote to mow front and rear lawns |
| Property Manager: Sonia Woodhead                                                  |                                          |
| Summary: Mow Lawns                                                                |                                          |
| A B<br>Complete Job & Attach Invoice Advise Job Completion<br>Send Comment/Update |                                          |
| 0                                                                                 |                                          |
| Photos                                                                            |                                          |
| No photos provided                                                                |                                          |

### 7. Send Work Order

8. The system will double check that you wish to proceed and reject the other quotes

### 9. Yes/Continue

## **V**<u></u>JULTRE

#### Fact Sheet | Maintenance - Full Process (Quote to Work Order)

| Confirm Send New Work Or  | der                                       |
|---------------------------|-------------------------------------------|
| Reconfi                   | ۲۲۲                                       |
| I wish to reject all othe | er quotes/cancel any other work order and |
| initiate a new work or    | der.                                      |
| Yes/Continue              | o/Cancel                                  |

10. Once the **creditor has completed the job**, they can send the invoice directly through the Work Order email

In doing this, the maintenance job will automatically move from the **Pending Maintenance Jobs** folder to the **Pending and Completed Maintenance Jobs** (in the drop down menu on the right hand side)

| ≥ys                                               | Complia | ance | Strata | Client Login      | Tenancy Notes     |        |
|---------------------------------------------------|---------|------|--------|-------------------|-------------------|--------|
| Display: Pending and Completed Maintenance Jobs 🗸 |         |      |        |                   |                   |        |
|                                                   |         |      | Edit   | Job Initiate Worl | k Order Log/Notes | Delete |

Other ways of completing the job:

- If you receive the invoice via another method, you can Manage Work Order & Attach Invoice which will also Complete Job
- If **no invoice** is received (maybe the owner paid directly, you can just **Complete Job** manually

11. Within the **Pending & Completed Maintenance Jobs** screen, you can see that the **Job Status** of the work order is marked as **Job Completed** 

### **V**<u></u>JULTRE

Fact Sheet | Maintenance - Full Process (Quote to Work Order)

| Job Status                     |  |
|--------------------------------|--|
| Work Order Sent                |  |
| Manage Work Order Complete Job |  |
|                                |  |
| Manage Work Order              |  |
| Job Completed                  |  |
|                                |  |
| View Quote View Invoice        |  |

12. You can view the full history of the workflow in the **Log/Notes**, which automatically updates itself when a status is changed/updated

| Manage Work Order Complete Job |                  |
|--------------------------------|------------------|
| Job Completed                  | Log/Notes Delete |
|                                |                  |
|                                |                  |
| View Quote View Invoice        |                  |
|                                |                  |

13. When an invoice is uploaded to the maintenance job, the invoice is automatically stored in the **Property > Filing Cabinet** and ready to be processed for payment

| Files                        |                               |
|------------------------------|-------------------------------|
| - Default Folder             |                               |
| 🖿 Contracts                  |                               |
| 🖿 Owner Statements           |                               |
| Inspections                  |                               |
| Owner Reports                |                               |
| - 🖿 Invoices Pending/To Sort | appliance-repair-service-     |
| invoices Processed           | invoice.png                   |
|                              | Added: Sep 01, 2021 (18 Kb) 🥻 |
|                              |                               |